# CBWN Kenya Christmas Online (Virtual) Exhibition Frequently Asked Questions (FAQs)

### What is the Christmas Online Exhibition?

The Christmas Online Exhibition is an initiative of the Commonwealth Businesswomen's Network Kenya (CBWN Kenya) aimed at supporting women and youth entrepreneurs sustain and grow their businesses especially during these challenging times of Covid-19 and beyond.

### How often will the exhibition be?

Quarterly

### How does it work?

The Exhibition scheduled for **Monday 23rd to Saturday 28<sup>th</sup>, November 2020**, is an online (virtual) platform for the Women and Youth Entrepreneurs from ALL INDUSTRIES to:

- ✓ Interact directly with buyers
- ✓ Increase their brand and products awareness
- ✓ Introduce new products, services & trends
- ✓ Generate revenue
- ✓ Remain in business and grow their businesses beyond their counties or borders

### How can I participate as an entrepreneur?

By showcasing your products and services on the Christmas Online Exhibition platform- <a href="https://exhibition.cbwnkenya.org/">https://exhibition.cbwnkenya.org/</a>

This is FREE.

### What do I need to register for the Exhibition?

Photos and prices of your products or services

Telephone number and email address

### Where do I register from?

Register on <a href="https://exhibition.cbwnkenya.org/exhibitor-registration/">https://exhibition.cbwnkenya.org/exhibitor-registration/</a> From this link create an account and add products or services.

### HOW TO REGISTER AS AN EXHIBITOR STEP BY STEP

1. Click the **'Exhibitor Registration'** option

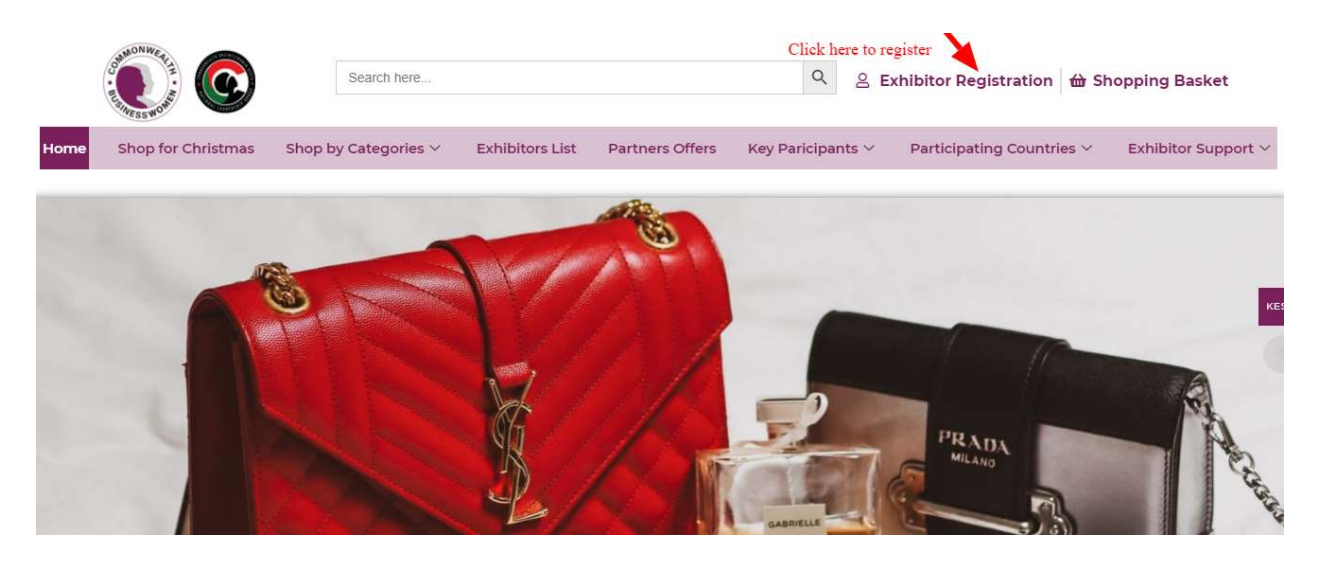

2. Select the **'Exhibitor Registration'** to signup/register as a new EXHIBITOR/ SELLER

|      |                    | Search here               |                 |                 | Q 2                    | Exhibitor Registration    | opping Basket       |
|------|--------------------|---------------------------|-----------------|-----------------|------------------------|---------------------------|---------------------|
| Home | Shop for Christmas | Shop by Categories $\vee$ | Exhibitors List | Partners Offers | Key Paricipants $\sim$ | Participating Countries ~ | Exhibitor Support 🛩 |
|      |                    | Exhibitor Registr         | ation           |                 |                        | Exhibitor Login           |                     |
|      |                    |                           |                 |                 |                        |                           |                     |

3. Complete the form (leave the **'Shop URL'** blank).

Click the 'REGISTER' option to register.

|                            | 💁 Exhibitor Registration                                                 | 💄 Exhibitor Login |
|----------------------------|--------------------------------------------------------------------------|-------------------|
| Register                   | FILL IN YOUR DETAILS AS BELOW<br>Leave the SHOP URL blank/empty as below |                   |
| First Name *               |                                                                          | Last Name *       |
| Anita                      |                                                                          | Baraka            |
| Email address *            |                                                                          |                   |
| Anitabaraka38@gn           | nail.com                                                                 |                   |
| Phone Number*              |                                                                          |                   |
| 071689000000000            |                                                                          |                   |
| Password *                 |                                                                          |                   |
|                            |                                                                          |                   |
| Shop Name *                |                                                                          |                   |
| Shoez Kenya                |                                                                          |                   |
| Shop URL *                 |                                                                          |                   |
| Leave this blank           |                                                                          |                   |
| https://exhibition.cbwnken | iya.org/shop/                                                            |                   |
| I have read and a          | gree to the Terms & Conditions.                                          |                   |
| REGISTER                   |                                                                          |                   |

# 4. Congratulations! You are now registered as an 'EXHIBITOR'.

This is a dashboard where you add or make change about your business, contacts, products etc.

Next step is to update your business details under 'SETTINGS'

|      |                    | Search here               |                      |                     | Q                        | 은 Exhibitor Registratior               | ា 🕁 Shopping Ba  |
|------|--------------------|---------------------------|----------------------|---------------------|--------------------------|----------------------------------------|------------------|
| Home | Shop for Christmas | Shop by Categories $\vee$ | Exhibitors List      | Partners Offers     | Key Paricipants          | S → Participating Count                | ries ~ Exhibitor |
|      | Dashboard          | 20% Profile con           | nplete               |                     |                          |                                        |                  |
|      | Products           | Add Banner to             | gain 15% progress    |                     |                          |                                        |                  |
|      | Coupons            | Add or change             | Salac                |                     | 🗖 Sales T                | his Month                              |                  |
|      | Reports            | HERE                      | KSh0.00              |                     | 1                        | Sales total                            |                  |
|      | 🔍 Reviews          |                           | Earning              |                     |                          | Number of orders                       |                  |
|      | 📤 Withdraw         |                           | KSh0.00              |                     |                          |                                        |                  |
|      | Return Requesion   | st (                      | Pageview<br>0        |                     |                          |                                        |                  |
|      | Followers          |                           | 0.1.1                |                     |                          |                                        |                  |
|      | Support            |                           | 0                    |                     |                          |                                        |                  |
|      | Settings           | Add or change             | e details about your | business from SETTI | NGS                      |                                        |                  |
|      |                    | Orders Total              | 0                    |                     | 0 0-0-0-0<br>01 Nov 04 M | -0-0-0-0-0-0-0-0-0-0-0-0-0-0-0-0-0-0-0 | v 16 Nov 19 Nov  |

5. Click on 'Products' option to add products.

|      | Contraction of the second | Search here               |            |         |            |         | Q            | 은 Exhibito | r Registra  | tion 台 S   | bopping Ba | sket    |
|------|---------------------------|---------------------------|------------|---------|------------|---------|--------------|------------|-------------|------------|------------|---------|
| Home | Shop for Christmas        | Shop by Categories $\vee$ | Exhibitors | List Pa | artners Of | fers Ke | y Paricipant | V Parti    | cipating Co | ountries ~ | Exhibitor  | Support |
|      | Dashboard                 | All (0)                   | CLIC       | CK HER  | E TO A     | DD PRO  | ODUCTS       |            |             | Add nev    | v product  |         |
|      | Products                  | - Select a cate           | gory –     |         |            | FILTER  |              |            | Products    |            | SEARCH     |         |
|      | 🏲 Orders                  | Bulk Actions              | × A        | PPLY    |            |         |              |            |             |            |            | 1       |
|      | Coupons                   |                           |            |         |            |         |              |            | -           |            |            |         |
|      | 🛃 Reports                 | No product four           | NAME       | STATUS  | SKU        | STOCK   | PRICE        | EARNING    | TYPE        | VIEWS      | DATE       |         |
|      | 🗣 Reviews                 | No produce roun           | u          |         |            |         |              |            |             |            |            |         |
|      | 1 Withdraw                |                           |            |         |            |         |              |            |             |            |            |         |
|      | D Return Reques           | t                         |            |         |            |         |              |            |             |            |            |         |

### 6. Click 'ADD NEW PRODUCT' and Add

- ✓ Your product photo (you may use a flier for services). Use your phone or camera to take the photos. *Format – JPEG/PNG/JPG. Size – 336px\*280px*
- ✓ Price
- ✓ Product category means industry e.g. Women Fashion, Farming, HR services etc
- Then click on 'CREATE AND ADD NEW' to add this product and allow you to add more products.

×

# Add New Product

| CLICK HERE TO ADD       | Product name |      |                              |      |  |  |  |  |
|-------------------------|--------------|------|------------------------------|------|--|--|--|--|
| PRODUCT PHOTO/IMAGE     | Price        |      | Discounted Price             |      |  |  |  |  |
|                         | KSh          | 0.00 | Schedule                     |      |  |  |  |  |
| Upload a product cover  |              |      | KSh 0.00                     |      |  |  |  |  |
| image                   |              |      |                              |      |  |  |  |  |
|                         |              |      | ADD YOUR DICOUNTED O         | FFER |  |  |  |  |
|                         |              |      | IF RUNNING OFFERS/ DEA       | LS   |  |  |  |  |
| ADD PRODUCT CAT         | EGORY HERE   |      |                              |      |  |  |  |  |
| Select product category |              |      |                              |      |  |  |  |  |
|                         |              |      | CLICK HERE TO SAVE THIS PROD | JCT  |  |  |  |  |
|                         |              |      | AND ADD ANOTHER ONE          |      |  |  |  |  |
| ags                     |              |      | AND ADD ANOTHER ONE          |      |  |  |  |  |
| ags<br>Select tags      |              |      |                              |      |  |  |  |  |

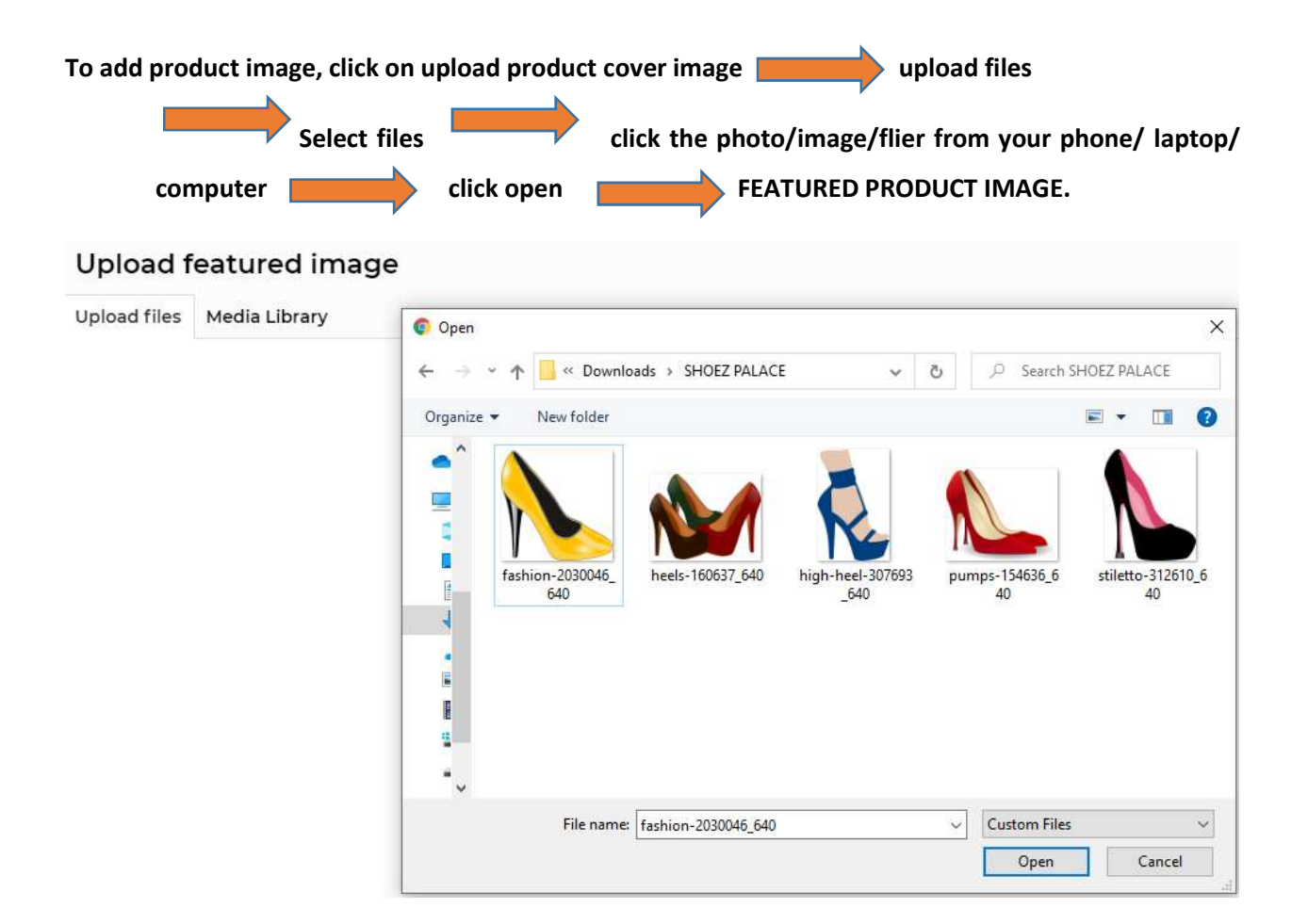

 Add the price, product category, brief description about your product or service and click on 'CREATE AND ADD NEW' to add this product and allow you to add more products.

|    |                    | Search here               |                    |          |           | Q 2            | Exhibitor Re                  | gistrat | tion 🔒  | r Shopping Ba                 | sket      |
|----|--------------------|---------------------------|--------------------|----------|-----------|----------------|-------------------------------|---------|---------|-------------------------------|-----------|
| ne | Shop for Christmas | Shop by Categories $\vee$ | Exhibitors List    | Partners | Offers H  | ey Paricipants | <ul> <li>Participa</li> </ul> | ting Co | untries | <ul> <li>Exhibitor</li> </ul> | Support ~ |
|    | Dashboard          | All (0)                   |                    |          |           |                |                               |         | 💼 Add r | ew product                    |           |
|    | Products           | – Select a cat            | tegory –           |          | × F       | LTER           | Search Pro                    | oducts  |         | SEARCH                        | ке        |
|    | 🌹 Orders           | IMAGE                     | NAME               | STATUS   | SKU STOCI |                | EARNING                       | TYPE    | VIEWS   | DATE                          | - 7       |
|    | Coupons            |                           | Golden High Heeled | Online   | - In      | KSh5,000.00    | KSh4,500.00                   | =       | 0       | November                      |           |
|    | Reports            |                           | Shoe               |          | Stock     | K5114,500.00   |                               |         |         | Published                     |           |

CONGRATULATIONS YOUR PRODUCT HAS BEEN ADDED! Continue adding more products. We advise to have at least 3 products or services.

8. Complete the process by updating your business details in the 'SETTINGS'

| 0 | Dashboard      | All (0 | )           |                    |         |      |                           |             |             |       | 💼 Add r | ew product                   |
|---|----------------|--------|-------------|--------------------|---------|------|---------------------------|-------------|-------------|-------|---------|------------------------------|
| • | Products       | - 9    | Select a ca | ategory –          |         |      | <ul> <li>✓ FIL</li> </ul> | TER         | Search Pro  | ducts |         | SEARCH                       |
| F | Orders         |        | IMAGE       | NAME               | STATUS  | SKU  | STOCK                     | DDICE       | FADNING     | TVDE  | VIEWS   | DATE                         |
| ø | Coupons        |        | A           | Golden High Heeled | Online  | -    | In                        | KSh5.000.00 | KSh4.500.00 | =     | 0       | November                     |
| M | Reports        |        | N           | Shoe               |         |      | stock                     | KSh4,500.00 |             |       |         | <u>19, 2020</u><br>Published |
| R | Reviews        |        |             |                    |         |      |                           |             |             |       |         |                              |
| £ | Withdraw       |        |             |                    |         |      |                           |             |             |       |         |                              |
| ວ | Return Request |        |             |                    |         |      |                           |             |             |       |         |                              |
| ۲ | Followers      |        |             |                    |         |      |                           |             |             |       |         |                              |
| ٥ | Support        |        |             |                    |         | data | 7                         |             |             |       |         |                              |
| ٠ | Settings       |        |             | our business de    | etails. | uate |                           |             |             |       |         |                              |
| 0 | 8 O            |        | ,           |                    |         |      |                           |             |             |       |         |                              |

### 9. Update:

- ✓ Banner photo this is the photo that displays when one visits your product page.
   Format JPEG/PNG/JPG. Size 625px\*300px
- ✓ Add a profile photo this can a logo or a product photo or service flier. Similar to what you use on WhatsApp/ Facebook etc. *Format – JPEG/PNG/JPG*.
- ✓ Country
- ✓ County for those from Kenya
- Biography this is information about your products plus any terms and conditions. It is optional but good to have.

# Then click on 'UPDATE SETTINGS' to save details

# See below how to fill your business details

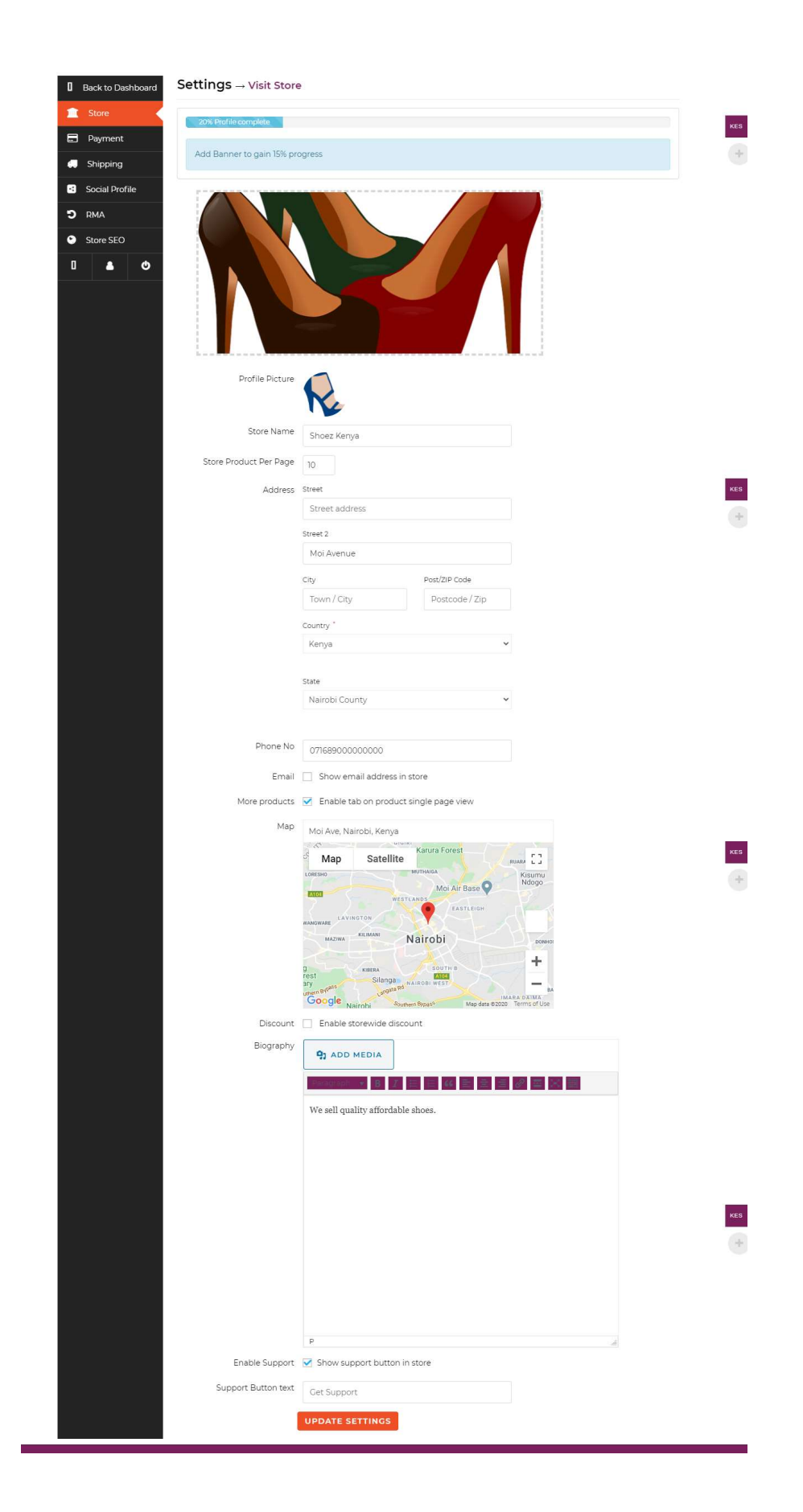

## **10.** How to change currency when adding products

Click on the plus sign (+) on the right and select your currency of choice and wait for it to update/load. Then add your products

| E Starter Starter Star | Search here               |                            |         |         |       | Q 2             | Exhibitor Re | gistra  | tion  | H SH  | nopping Basket<br>ECT YOUR CURRENCY |
|----------------------------------------------------------------------------------------------------|---------------------------|----------------------------|---------|---------|-------|-----------------|--------------|---------|-------|-------|-------------------------------------|
| Shop for Christmas                                                                                                    | Shop by Categories $\vee$ | Exhibitors List            | Partner | s Offer | s Ke  | y Paricipants ~ | Participa    | ting Co | untri | KES   | KENYAN SHILLING                     |
| Dashboard                                                                                                    | All (1) Online (1)        |                            |         |         |       |                 |              |         | 🗖 Ad  | LSL   | LESOTHO LOTI                        |
| Products                                                                                                    |                           |                            |         |         |       |                 |              |         |       | TZS   | TANZANIAN SHILLING                  |
|                                                                                                    | All dates                 | <ul> <li>FILTER</li> </ul> |         |         |       |                 | Search Pro   | ducts   |       | RWF   | RWANDAN FRANC                       |
|                                                                                                    | – Select a categ          | gory –                     |         | ~       | •     |                 |              |         |       | ZAR   | SOUTH AFRICAN RAND                  |
| Coupons                                                                                                    | Bulk Actions              | - APPLY                    |         |         |       |                 |              |         |       | UGX   | UGANDAN SHILLING                    |
| Reports                                                                                                    | IMAGE N                   | IAME                       | STATUS  | SKU     | STOCK | PRICE           | EARNING      | TYPE    | VIEV  | NGN   | NIGERIAN NAIRA                      |
| Reviews                                                                                                    |                           | iolden High Heeled         | Online  | -       | In    | KSh5,000.00     | KSh4,500.00  | Ξ       | 1     | USD U | NITED STATES (US) DOLL              |
| 📤 Withdraw                                                                                                    | s 💦                       | hoe                        |         |         | stock | KSh4,500.00     |              |         | I     | PL    | iblished                            |
| D Return Reques                                                                                                    | t                         |                            |         |         |       |                 |              |         |       |       |                                     |

### THE CURRENCY HAS CHANGED. YOU CAN NOW ADD YOUR PRODUCTS.

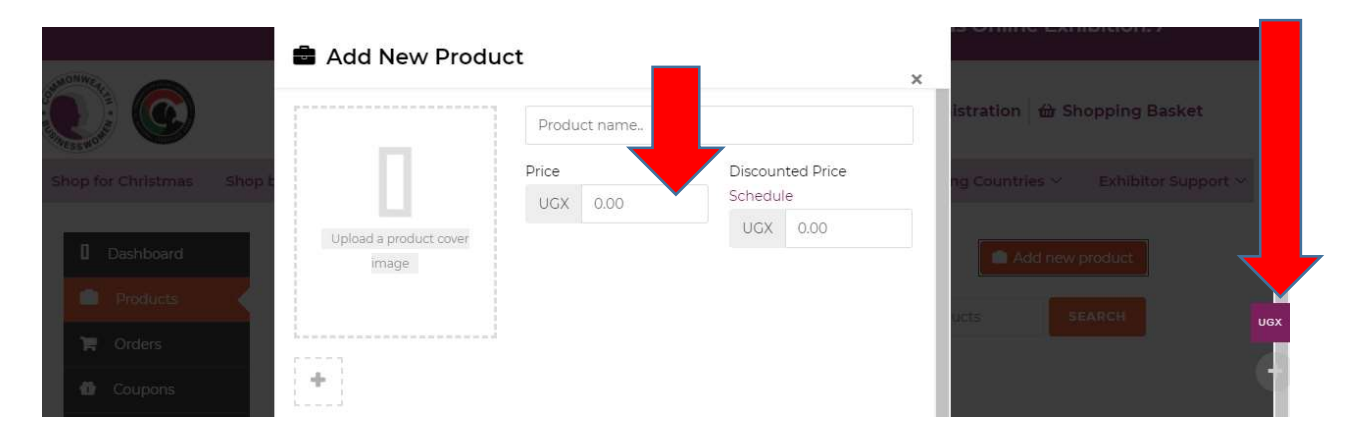

## 11. To view your PRODUCT PAGE/ store click 'VISIT STORE'

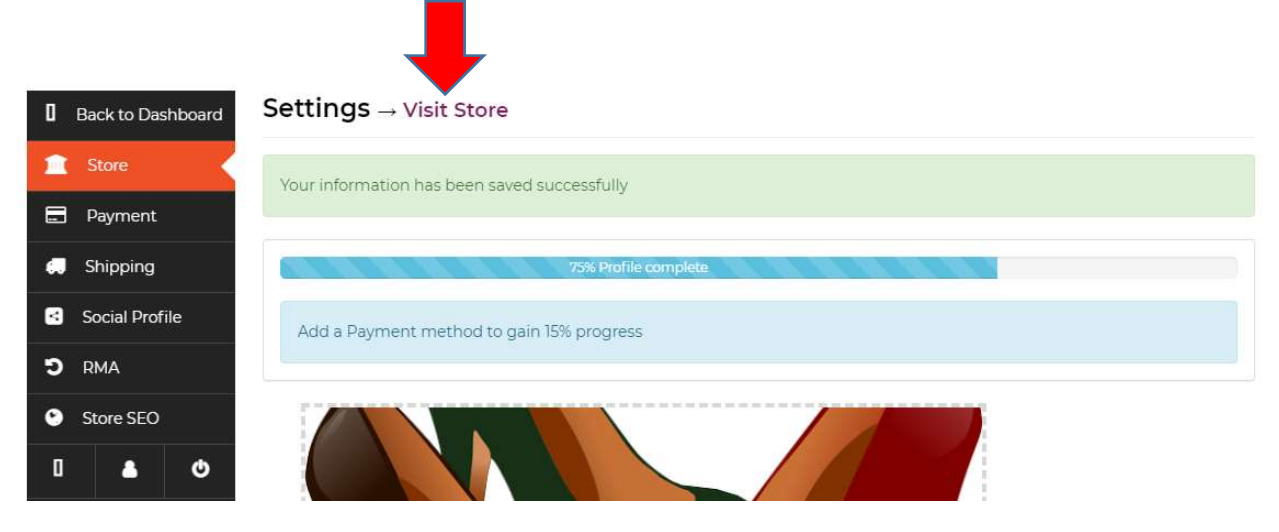

12. This is how our products page or online shop/store looks like

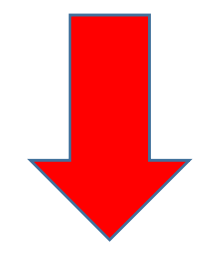

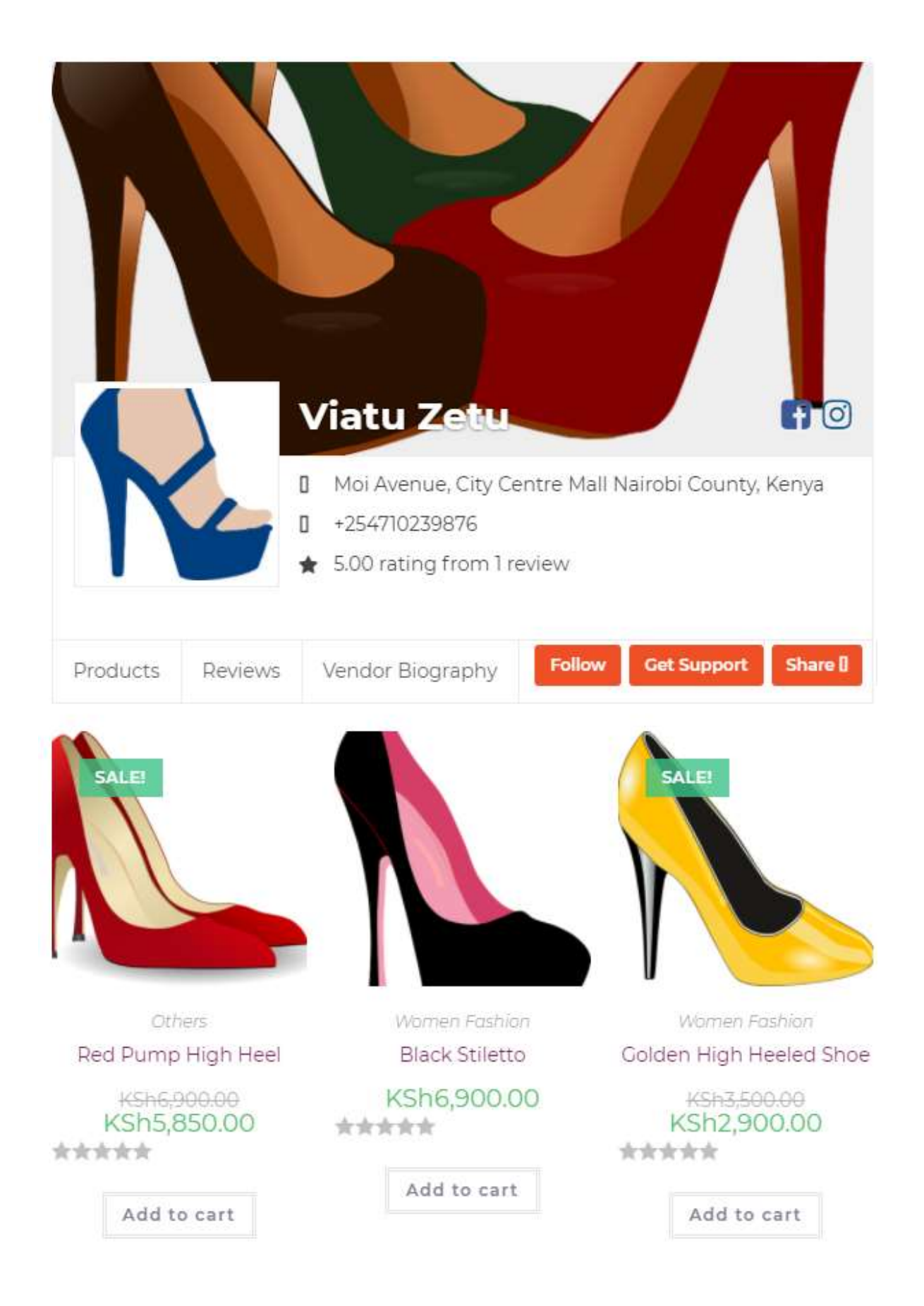

### TO LOGIN AS AN EXISTING EXHIBITOR

- ✓ Select Exhibitor Registration
- ✓ Then select Exhibitor Login
- ✓ Enter your username or email address and password then click Login

| ne | Shop for Christmas | Shop by Cate | gories 🗸     | Exhibitors List     | Partners Offers | Key Paricipants 🗠  | Participating Countries $\vee$ | Exhibitor Support ~ |
|----|--------------------|--------------|--------------|---------------------|-----------------|--------------------|--------------------------------|---------------------|
|    |                    | 🔓 Exhib      | itor Registi | ration              |                 | 1                  | Exhibitor Login                |                     |
|    |                    |              |              |                     | Login           |                    |                                |                     |
|    |                    |              | Usern        | ame or email addres | 5.*             |                    |                                |                     |
|    |                    |              | Passw        | ord *               |                 |                    |                                |                     |
|    |                    |              |              | Remember me         | DG IN           | Lost your password | 17                             |                     |
|    |                    |              |              |                     |                 |                    |                                |                     |

### For more support, talk to us on:

WhatsApp/ Call: +254 722 123400 (Rachel)

WhatsApp/ Call: +254 715 364036 (Christine)

Email: exhibition@cbwnkenya.org | info@cbwnkenya.org

www.cbwnkenya.org